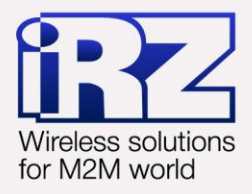

# Настройка шаг за шагом iRZ Collector

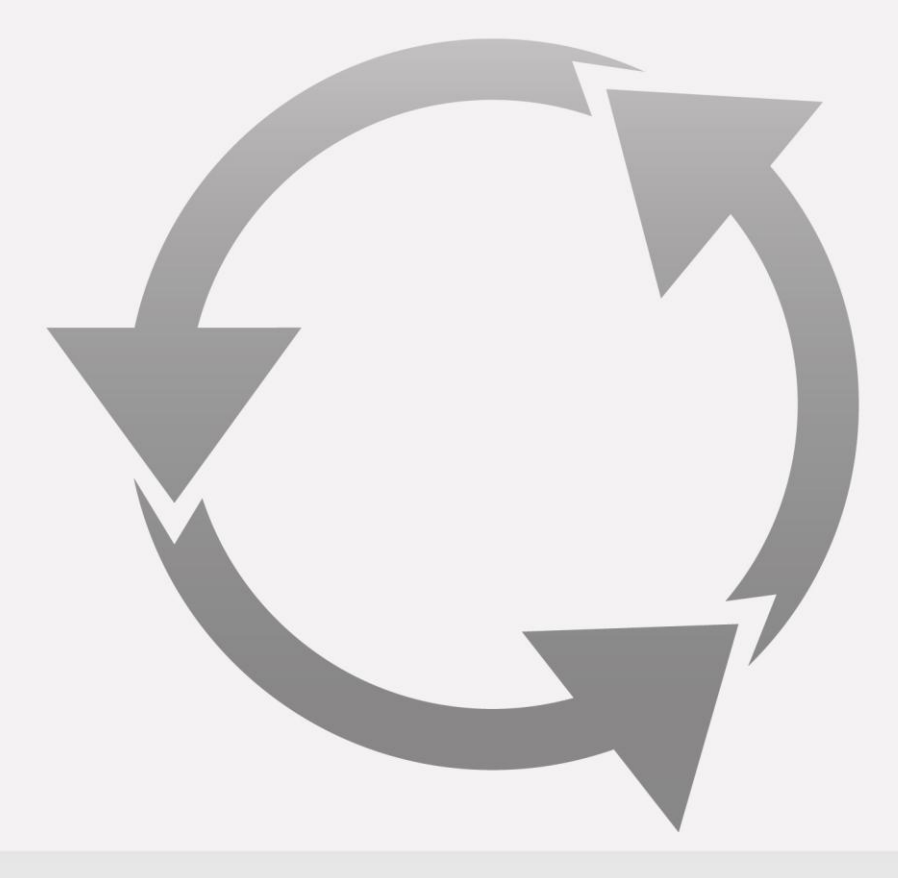

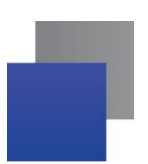

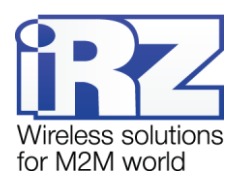

## Содержание

| 1. | Введение                                                               | .3 |
|----|------------------------------------------------------------------------|----|
|    | 1.1. Сведения о документе                                              | .3 |
|    | 1.2. Обеспечение взаимодействия всех компонентов решения iRZ Collector | .3 |
| 2. | Настройка серверного программного обеспечения iRZ Collector            | .5 |
| 3. | 3. Настройка диспетчерского программного обеспечения iRZ Collector     |    |
| 4. | 4. Ввод в эксплуатацию модемов7                                        |    |
| 5. | Контакты и поддержка                                                   | .8 |

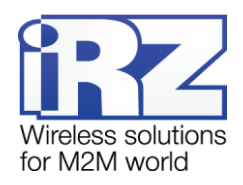

## 1. Введение

### 1.1. Сведения о документе

Данный документ содержит пошаговые инструкции по настройке всех основных компонентов системы, использующей решение iRZ Collector: серверного программного обеспечения, диспетчерского программного обеспечения и модемов. Документ предназначен для пользователей, ответственных за настройку и обслуживание систем, в которых используется решение iRZ Collector.

| Версия документа | Дата публикации |
|------------------|-----------------|
| 1.0              | 30.11.2012      |
| Выполнил         | Проверил        |

Комплект документации по решению iRZ Collector состоит из следующих документов.

- «iRZ Collector. Обзор решения».
- «iRZ Collector. Руководство по настройке серверного ПО».
- «iRZ Collector. Руководство по настройке и эксплуатации диспетчерского ПО».
- «iRZ Collector. Настройка шаг за шагом» (данный документ).

#### 1.2. Обеспечение взаимодействия всех компонентов решения iRZ Collector

Система, использующая решение iRZ Collector, состоит из следующих элементов.

- Модемы, к каждому из которых подключено внешнее устройство.
- Диспетчерский центр, в котором требуется получать не только непосредствено данные с внешних устройств, но и осуществлять мониторинг и управление модемами системы. Для мониторинга и управления модемами можно использовать программу настройки и диспетчеризации iRZ Collector. Подробнее о возможностях программы написано в документе «iRZ Collector. Руководство по настройке и эксплуатации диспетчерского ПО» (раздел «Диспетчеризация).
- Серверное программное обеспечение iRZ Collector, устанавливаемое на сервер сбора данных и обеспечивающее прозрачное взаимодействие между модемами с внешними устройствами и диспетчерским центром.

Для того чтобы данная система работала, необходимо настроить соответствующим образом все ее компоненты.

Серверное программное обеспечение должно принимать подключения модемов и диспетчерского приложения, а также осуществлять взаимодействие между ними. Все настройки серверного приложения, необходимые для этого, рассматриваются в документе «iRZ Collector. Руководство по настройке серверного ПО».

Модемы требуется настроить, чтобы они могли передавать данные на сервер (или несколько серверов) по определенному адресу. Настроить модемы iRZ семейства TC65 можно в программе настройке и диспетчеризации iRZ Collector. Процесс настройки модемов TC65 подробно рассматривается в докумен-

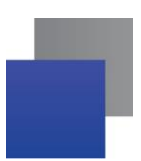

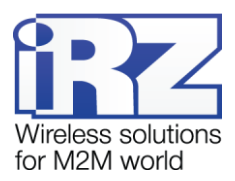

те «iRZ Collector. Руководство по настройке и эксплуатации диспетчерского ПО» (раздел «Настройка модема»). Настройка модемов iRZ семейства ATM осуществляется с помощью программы «ATM Control».

Программа настройки и диспетчеризации позволяет с минимальными усилиями начать работу с системой, в которой уже есть настроенный сервер. Для этого в программе необходимо только указать IPадрес и порт, на которые она будет обращаться к серверу, и то, насколько часто в ней требуется обновлять данные о системе. Этот адрес должен совпадать с **IP-адресом для приложения диспетчеризации** в настройках сервера. Более подробно работа с программой настройки и диспетчеризации рассматривается в документе «iRZ Collector. Руководство по настройке и эксплуатации диспетчерского ПО».

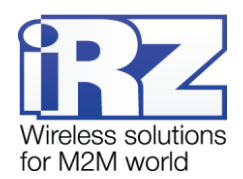

## 2. Настройка серверного программного обеспечения iRZ Collector

- Загрузите файл самораспаковывающегося архива iRZ\_Collector\_(Server).exe на компьютер, на котором будет распо-лагаться сервер сбора данных. Если планируется также использовать программу настройки и диспетчеризации iRZ Collector, то вместо указанного файла можно загрузить другой —iRZ\_Collector\_(Sercer+Dispatcher).exe, который содержит как серверное программное обеспече-ние, так и программу настройки и диспетчеризации.
- **2.** Установите серверное программное обеспечение (см. раздел 1.5 документа «iRZ Collector. Руководство по настройке серверного ПО»).
- **3.** Запустите файл серверного программного обеспечения **iRZ\_Server.exe** (см. раздел 1.6 документа «iRZ Collector. Руководство по настройке серверного ПО»).
- 4. Откройте меню настройки серверного программного обеспечения, щелкнув правой кнопкой мыши значок iRZ Collector ■ в системном трее операционной системы сервера (см. раздел 2 документа «iRZ Collector. Руководство по настройке серверного ПО»).
- **5.** Выберите в меню пункт **Язык** и в открывшемся окне выберите необходимый язык интерфейса (см. раздел 2.1 документа «iRZ Collector. Руководство по настройке серверного ПО»).
- 6. Настройте конфигурацию сервера (см. раздел 2.2 документа «iRZ Collector. Руководство по настройке серверного ПО»). При этом требуется обязательно указать IP-адрес для устройств и IP-адрес для приложения диспетчеризации. Также рекомендуется использовать опцию Запускать автоматически при старте Windows. Добавление новых устройств рекомендуется выполнять По запросу. Остальные параметры в окне Конфигурация задаются при необходимости.
- **7.** Настройте адресацию на сервере (см. раздел 2.3 документа «iRZ Collector. Руководство по настройке серверного ПО»).

Настройка сервера завершена.

Сообщения об ошибках, которые могут возникать при настройке сервера, описаны в разделе 3 документа «iRZ Collector. Руководство по настройке серверного ПО».

**Примечание 1.** Для работы системы на основе решения iRZ Collector серверу сбора данных необходимы подключение к сети Интернет и внешний фиксированный IP-адрес. Подключить услугу внешнего фиксированного IP-адреса можно у интернет-провайдера. Подробнее о том, для чего используется внешний фиксированный IP-адрес сервера, а также о требованиях к операционной системе см. в разделах 1.2 и 1.4 документа «iRZ Collector. Руководство по настройке серверного ПО».

**Примечание 2.** Если сервер территориально удален от диспетчерского центра, в котором будет происходить обработка поступивших от модемов данных, рекомендуется объединить их в одну VPN-сеть. Более подробную информацию о построении VPN-сети Вы можете получить у сетевого администратора.

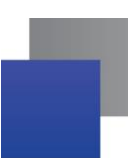

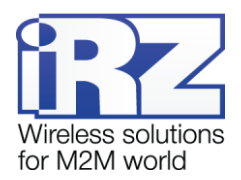

# 3. Настройка диспетчерского программного обеспечения

# **iRZ** Collector

- Загрузите файл самораспаковывающегося архива iRZ\_Collector\_(Dispatcher).exe программы настройки и диспетчеризации, с помощью которого будет производиться настройка модемов TC65 перед внедрением на объект или с которого будет производиться диспетчеризация системы устройств (TC65 и ATM2). Можно также использовать файл iRZ\_Collector\_(Sercer +Dispatcher).exe, который содержит серверное программное обеспечение и программу настройки и диспетчеризации.
- **2.** Запустите файл программы настройки и диспетчеризации **iRZ\_Dispatcher.exe** (см. раздел 1.5 документа «iRZ Collector. Руководство по настройке и эксплуатации диспетчерского ПО»).
- **3.** Выберите необходимый язык интерфейса в раскрывающемся списке, который расположен в правом верхнем углу окна программы (см. раздел 2.2 документа «iRZ Collector. Руководство по настройке и эксплуатации диспетчерского ПО»).
- **4.** Настройте взаимодействие программы с сервером во вкладке **Настройка сервера** (см. раздел 2.4 документа «iRZ Collector. Руководство по настройке и эксплуатации диспетчерского ПО»).

Диспетчерское программное обеспечение готово к использованию.

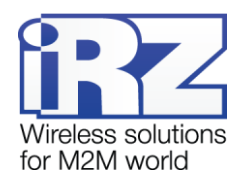

## 4. Ввод в эксплуатацию модемов

1. Выполните настройку модемов.

#### ATM

Извлеките из модема оба лотка для SIM-карт и подключите его через Mini USB к компьютеру, с помощью которого будет осуществляться настройка. После того, как модем ATM будет подключен к компьютеру, откройте установленную на данном компьютере программу «ATM Control» и настройте модем. После завершения настройки вставьте лотки с SIM-картами обратно в модем.

#### TC65

Подключите модем к компьютеру через СОМ-порт или преобразователь USB – COM, если у компьютера отсутствует СОМ-порт. Затем выньте лоток с SIM-картой из модема, достаньте SIM-карту, а лоток установите обратно в модем. Подключите питание. После того, как модем TC65 будет подключен к компьютеру, откройте установленную на данном компьютере программу настройки и диспетчеризации iRZ Collector и обязательно настройте все основные функции в соответствии с разделом 2.3.1 документа «iRZ Collector. Руководство по настройке и эксплуатации диспетчерского ПО». При необходимости настройте дополнительные функции (см. раздел 2.3.2 документа «iRZ Collector. Руководство по настройке и эксплуатации диспетчерского ПО»). Когда в программе будут заданы все необходимые параметры, нажмите кнопку **Запись** для сохранения настроек на модем. После завершения настройки вставьте SIM-карту обратно в модем.

- Через несколько минут запись о данном модеме появится во вкладке Новые устройства программы настройки и диспетчеризации (если на сервере установлено добавление новых устройств По запросу). Добавьте модем в список устройств системы (см. раздел 2.5 документа «iRZ Collector. Руководство по настройке и эксплуатации диспетчерского ПО»).
- После добавления модем появится во вкладке Текущее состояние программы настройки и диспетчеризации. Зеленый индикатор означает, что модем находится на связи, красный — что он отключен. На связи добавленный модем появится через некоторое время — после переподключения к серверу.
- 4. Подключите к модему через интерфейсный разъем внешнее устройство.
- **5.** Настройте стороннее программное обеспечение для опроса внешних устройств в соответствии с разделом 2.5 документа «iRZ Collector. Руководство по настройке серверного ПО».
- 6. При необходимости настройте аналогичным образом остальные модемы.
- 7. Установите модемы на объект.

Если Вы выполнили шаги по настройке сервера, диспетчерского программного обеспечения и модемов, то все основные компоненты системы настроены для взаимодействия друг с другом, и система готова к использованию.